## QUICK GUIDE: Upload information from training session into eProg

This guide is intended for PGRs.

To upload your information about the training session you have attended into eProg:

- 1. Log in to eProg through My Manchester
- 2. Select My Training & Development on the left-hand menu
- 3. Complete the Add External Skills Training box using course information in your booking confirmation email:
  - o Course name: My Research Essentials
  - o Provider: University of Manchester Library
  - Comments: [example] Overview of reference management tools
- 4. Click Add External Training button to submit details
- The course will now display as part of your training and development record.
  Use the Export to Spreadsheet button to download a copy of your record

Web: http://man.ac.uk/R9ksIO Email: uml.scholarlycommunication@manchester.ac.uk Tel: 0161 306 1517